#### Inhaltsverzeichnis

| 1. Main Page/Online-Systems/inter-universitary coupling of the online systems/Guide for staff |   |
|-----------------------------------------------------------------------------------------------|---|
| members                                                                                       | 2 |
| 2. Main Page/Online Systems/inter-universitary coupling of the online systems/Guide for staff |   |
| members                                                                                       | 3 |

## Main Page/Online-Systems/inter-universitary coupling of the online systems/Guide for staff members

Weiterleitung nach:

• Main Page/Online Systems/inter-universitary coupling of the online systems/Guide for staff members

# Main Page/Online Systems/inter-universitary coupling of the online systems/Guide for staff members

1. Open the application "Inter-university login" in your business card:

| Herr                                | Asermane, Mon, Doctor rochol, Ma                                                 |                                  |
|-------------------------------------|----------------------------------------------------------------------------------|----------------------------------|
| E-Mail                              | nation of the part of                                                            |                                  |
| Homepage -                          |                                                                                  | 147                              |
| Telefon TU Graz -                   |                                                                                  |                                  |
| Sprechstunde -                      |                                                                                  |                                  |
| Postadresse                         | Internationer/Office - Perform Center<br>Oral, Lenengetrate 32 (Internationer/Of | Nos - Retisorie Carlier)         |
|                                     |                                                                                  |                                  |
| Forschung & Lehre                   | Ressourcen                                                                       | Dienste                          |
| Leistungen (PURE)                   | Terminkalender                                                                   | Loud space                       |
| Abschlussarbeiten                   | Funktionen                                                                       | Elektronisches Signaturservice   |
| 📳 Bewerbungen 🥟 Telefon 🔤 SAP Fiori |                                                                                  | SAP Fiori                        |
| E Sachgebiete                       |                                                                                  | 🚺 Aufgaben                       |
| TeachCenter                         | outlook Web App                                                                  | Softwarelizenzen für Heim-PC     |
| Internationale Beziehu              | gen 🙁 Evaluierungen                                                              | @ E-Mail-Zertifikat              |
| Veröffentlichungen (PL)             | RE) 🛛 🔚 Themen zu Veranstaltungen                                                | mail Interuniversitäre Anmeldung |
|                                     | Persönliche Einstellungen                                                        | Rechtsdatenbank                  |
|                                     | Accountstatus                                                                    | 📃 Kennwort ändern                |

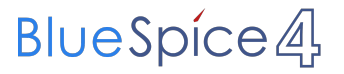

### 2. Choose the online system that you like to couple with: Interuniversitäre Anmeldung

| Info                                                                                                    |
|----------------------------------------------------------------------------------------------------|
| Die "interuniversitäre Anmeldung" koppelt TUGRAZonline und die Online-<br>Systeme anderer Universitäten und Hochschulen.                                                                                                    |
| Klicken Sie bitte einmalig für die jeweilige Universität bzw. Hochschule auf<br>"Koppeln". Danach melden Sie sich mit Ihrem Benutzernamen und<br>Kennwort im gewählten Online-System an. Dafür ist ein aktiver Account in<br>diesem System notwendig.    |
| Nach erfolgreicher Koppelung erscheint ein grünes Häkchen. Mit dem<br>Öffnen des Links der anderen Universität bzw. Hochschule, sind Sie<br>automatisch auch dort im Online-System angemeldet.                                                           |
| Abmeldung: Wenn Sie sich aus TUGRAZonline abmelden, werden Sie<br>automatisch auch von allen gekoppelten Online-Systemen abgemeldet.<br>Wenn Sie sich jedoch nur in einem gekoppelten Online-System abmelden,<br>bleiben Sie in TUGRAZonline angemeldet. |
| Verfügbare Systeme                                                                                                    |
|                                                                                                    |

#### 3. Enter your user name and password and allow access

| per Q-KFUonline anmelden    |                    | U |
|-----------------------------|--------------------|---|
| Benutzername                |                    |   |
| Kennwort                    |                    |   |
|                             | Zugriff erlauben   |   |
|                             | Zugriff verweigern |   |
|                             | 5                  |   |
| Über die App                |                    |   |
| Anbieter                    |                    |   |
| TUGRAZonline Q-System       |                    |   |
| Angeforderte Berechtigungen |                    |   |

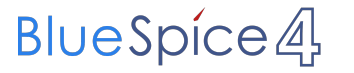

5. If you see the green check, the coupling was successful. With the special link that is below the coupled online system's name you can call this online system and you will be automatically logged in, when your already logged into your home system.

| Info                                                                                                    |             |
|----------------------------------------------------------------------------------------------------|-------------|
| Die "interuniversitäre Anmeldung" koppelt TUGRAZonline und die Onlin<br>Systeme anderer Universitäten und Hochschulen.                                                                                                    | ne-         |
| Klicken Sie bitte einmalig für die jeweilige Universität bzw. Hochschule<br>"Koppeln". Danach melden Sie sich mit Ihrem Benutzernamen und<br>Kennwort im gewählten Online-System an. Dafür ist ein aktiver Accoun<br>diesem System notwendig.        | auf<br>t in |
| Nach erfolgreicher Koppelung erscheint ein grünes Häkchen. Mit dem<br>Öffnen des Links der anderen Universität bzw. Hochschule, sind Sie<br>automatisch auch dort im Online-System angemeldet.                                                       |             |
| Abmeldung: Wenn Sie sich aus TUGRAZonline abmelden, werden Sie<br>automatisch auch von allen gekoppelten Online-Systemen abgemeldet<br>Wenn Sie sich jedoch nur in einem gekoppelten Online-System abmeld<br>bleiben Sie in TUGRAZonline angemeldet. | len,        |

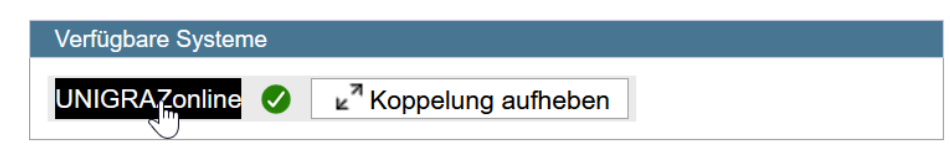

6. By clicking on the button right next to the partner university's online system you can remove the coupling anytime